## **Document Template**

12/04/2024 4:11 pm CST

## **Document Template Editor Video**

The Document Template Editor is used to create custom documents for your distributions. These templates can then be used to complete a distribution package for printing, a custodial directive, cover letter, etc.

To access the 'Document Template Editor' click the 'Module Options' button in the upper right hand corner of the plan level dashboards.

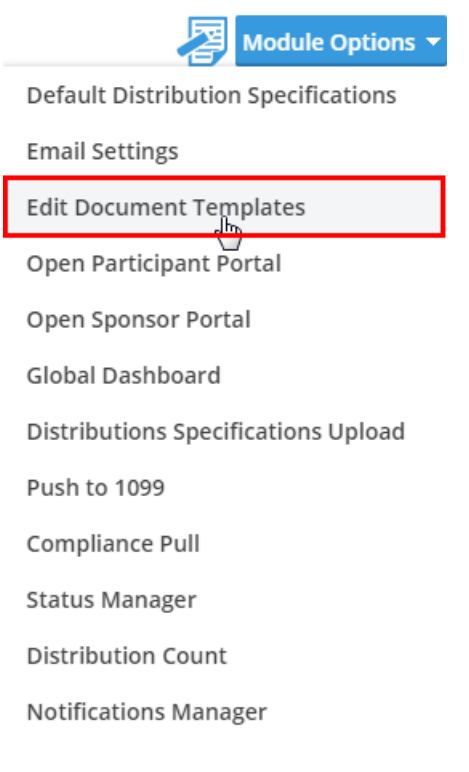

Once the editor is open, select the template you would like to edit or clone. Please keep in mind that if the template is a "System" template, that is indicated by 'Yes' in the "System" column. These templates may be cloned, but not edited or deleted.

| _ |                                                               |          |         |                  |        |        |    |
|---|---------------------------------------------------------------|----------|---------|------------------|--------|--------|----|
| C | Document Template Editor                                      |          |         |                  |        |        | x  |
|   | Template Name                                                 | Туре     | Mapping | Replacement Type | Format | System |    |
|   | Default Sample Provider Directive For Rollover                | Provider |         | FindReplace      | HTML   | Yes    | •  |
|   | Default Force-out with auto-rollover and RK Fee               | Other    |         | FindReplace      | HTML   | Yes    | 11 |
|   | Default Sample Trustee Authorization                          | Provider |         | FindReplace      | HTML   | Yes    |    |
|   | Sample Renamed Template                                       | Provider |         | FindReplace      | HTML   | No     |    |
|   | Default Distribution Notice Account Balance Exceeds Force-out | Other    |         | FindReplace      | HTML   | Yes    |    |
|   | 4                                                             |          |         |                  |        |        |    |

If you choose to clone your template, click the 'Clone Template' button in the bottom right of the pop up window.

| Show Placeholders Mapping Manager Clone Template Delete Template Save and Preview Save Template |
|-------------------------------------------------------------------------------------------------|
|-------------------------------------------------------------------------------------------------|

Once cloned, you can rename the template at the time of cloning or in the box above your template formatting tools. (You are able to rename this template at any time.)

| Clone T | emplate                                                      | ×         |
|---------|--------------------------------------------------------------|-----------|
| Name:   | Sample Renamed Template                                      |           |
| Format: | HTML *Changing the template format will create a blank clone |           |
|         |                                                              | OK Cancel |

If you select to utilize the HTML Template option, you are able to edit the template from within the tool:

| Document Template Editor                                                                                                    |                                                                                        | ×             |
|----------------------------------------------------------------------------------------------------|----------------------------------------------------------------------------------------|---------------|
|                                                                                                    |                                                                                        |               |
| Template Name                                                                                                    | Туре                                                                                   |               |
| QJSA Notice                                                                                                    | QJSA                                                                                   | <u>^</u>      |
| Testing all placeholders                                                                                                    | QJSA                                                                                   |               |
| Default Sample Provider Directive For Rollover                                                                                                    | QJSA                                                                                   |               |
| Default Force-out with auto-rollover and RK Fee                                                                                                    | QJSA                                                                                   |               |
| Default Sample Trustee Authorization                                                                                                    | QJSA                                                                                   |               |
| Default Distribution Notice Account Balance Exceeds Force-out Amount                                                                                                    | QJSA                                                                                   | -             |
| Default Sample Provider Directive For Ronc $\langle \varphi \rangle \rangle   \langle \varphi \rangle \Rightarrow   \Rightarrow I U S   \Rightarrow \Rightarrow \varphi = \varphi = \varphi = \varphi = \varphi$                                                                                                    | )                                                                                      |               |
| I@!LongDate         Placeholder<br>example.           I@!CompanyName         example.           I@!PlanSponsorAddress1, I@!PlanSponsorAddress2         I@!PlanSponsorCity, I@!PlanSponsorState           I@!PlanSponsorCity, I@!PlanSponsorState         !@!PlanSponsorZIP           RE: I@!PlanName (the "Plan")         FIN: I@!PlanSPIN |                                                                                        | *             |
| As Trustee for !@!PlanName, Account # !@!ProviderAccountID, I hereby authorize you                                                                                                    | u to process the following participant distributions for:                              |               |
| I@IParticipantName<br>SSN: I@ISSN<br>I@IAddress<br>I@ICity, I@IState I@IZip<br>I@IPhone<br>Date of Birth: I@IBirthDate                                                                                                    | Options to Clone,<br>Delete, Save and<br>Preview and Save<br>your edited<br>templates. | •             |
| Show Placeholders                                                                                                    | Clone Template Delete Template Save and Preview                                        | Save Template |

While editing, the software gives you the option to insert placeholders. Placeholders are used to populate specific data in the template when generated for a distribution. For example, if you use the placeholder for SSN in your text, the appropriate SSN would populate in that template when attached to a specific distribution. Always make sure to save your template when you are finished editing.

To show a list of placeholders select 'Show Placeholders' at the bottom left of the screen. This list can also be exported in Excel for easier access:

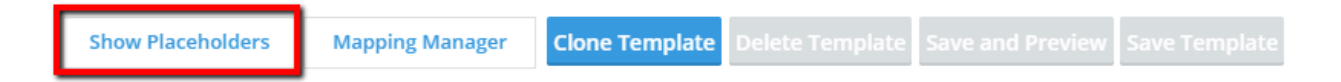

| Template PlaceHolder                                                | s                                                               | ×  |
|---------------------------------------------------------------------|-----------------------------------------------------------------|----|
| Placeholder Options<br>Placeholders are case se<br>when using them. | ensitive! Be sure to copy them exactly as below                 |    |
| !@!CompanyName                                                      | The company name in the portal user's record                    |    |
| !@!EIN                                                              | Company EIN                                                     |    |
| !@!Date                                                             | The current date                                                |    |
| !@!LongDate                                                         | The current date in long form                                   |    |
| !@!Module                                                           | The module name                                                 |    |
| !@!PlanID                                                           | The plan ID                                                     |    |
| !@!PlanName                                                         | The plan name                                                   |    |
| Name Placeholders:                                                  |                                                                 |    |
| !@!Contact                                                          | Checklist item 21 on the 'Edit Company' page for<br>the company |    |
| !@!Sponsor                                                          | Checklist item 1 on the 'Edit Company' page for the company     |    |
| @!Salutation                                                        | Checklist item 23 on the 'Edit Company' page for<br>the company |    |
| Contact Information Pla                                             | aceholders:                                                     |    |
| !@!PlanSponsorAddress1                                              | Checklist item 2a on the 'Edit Company' page for<br>the company |    |
| @!PlanSponsorAddress2                                               | Checklist item 2b on the 'Edit Company' page for the company    |    |
| !@!PlanSponsorCity                                                  | Checklist item 3 on the 'Edit Company' page for the company     |    |
|                                                                     | Checklist item 4 on the 'Edit Company' page for                 | •  |
|                                                                     | Clo                                                             | se |

Once a template is attached to a distribution record, the software will populate that participants data inside of the template.

If you choose the "Document" format template type, you will be able to upload templates that you have on your computer into the system:

| C | Document Template Editor                        |          |         |                  |          |        | x |
|---|-------------------------------------------------|----------|---------|------------------|----------|--------|---|
|   | Template Name                                   | Туре     | Mapping | Replacement Type | Format   | System |   |
|   | Default Distribution Election Form - QJSA       | Other    |         | FindReplace      | Document | Yes    | • |
|   | Default Distribution Election Form - non-QJSA   | Other    |         | FindReplace      | Document | Yes    |   |
|   | Default Sample Provider Directive For Rollover  | Provider |         | FindReplace      | HTML     | Yes    |   |
|   | Default Force-out with auto-rollover and RK Fee | Other    |         | FindReplace      | HTML     | Yes    |   |

For example, if you have a merge document and you have inserted logic with your own placeholders, there is no need to recreate the file for use in the software, you will simply need to update the placeholders to match ours, and upload your existing file into the system.

To accomplish this, select your merge file with existing logic, you will need to alter your data to match with our placeholders. Find the merge field you want to edit and right click on it to open up the editor.

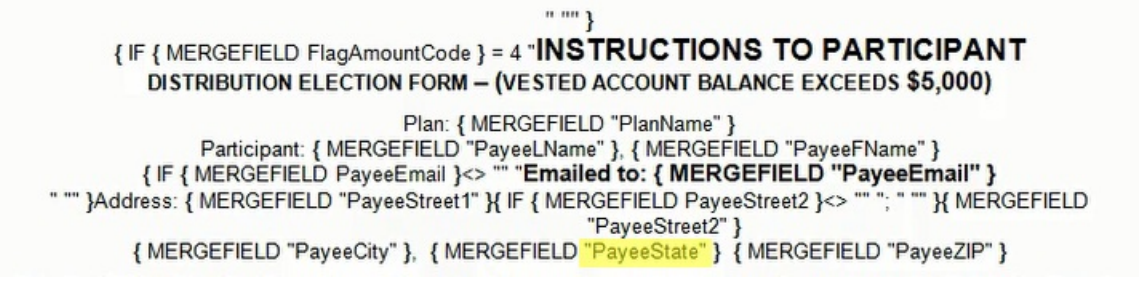

Insert the ftwilliam.com placeholder here so that the software will know where to populate data from the software into your template.

| ase choose a field                                                                                                    |   | Field properties                                                | Field options                         |  |
|----------------------------------------------------------------------------------------------------|---|-----------------------------------------------------------------|---------------------------------------|--|
| Categories:                                                                                                    |   | Field name:                                                     | Text to be inserted before:           |  |
| (All)                                                                                                    | • | PayeeState                                                      |                                       |  |
| ield names:                                                                                                    |   | Format:                                                         | Text to be inserted <u>a</u> fter:    |  |
| Fill-in<br>GoToButton<br>GreetingLine<br>Hyperlink<br>If<br>IncludePicture<br>IncludeText<br>Index<br>Info<br>Keywords<br>LastSavedBy<br>Link<br>ListNum<br>MacroButton<br>MergeRec<br>MergeRec | E | (none)<br>Uppercase<br>Lowercase<br>First capital<br>Title case | Mapped field      Vertical formatting |  |
| Next                                                                                                    | * |                                                                 | Preserve formatting during updates    |  |

When you are finished, you will want to select an existing "Document" format template and click the "Clone" button. Next you will need to give your new template a name.

| Document Template Editor                                                                                                    |                                                                        |                                   |           | ×             |
|----------------------------------------------------------------------------------------------------|------------------------------------------------------------------------|-----------------------------------|-----------|---------------|
| Template Name                                                                                                    | Type Mapping                                                           | Replacement Type                  | Format    | System        |
| Default Distribution Election Form - QJSA                                                                                    | ① Other                                                                | FindReplace                       | Document  | Yes           |
| Default Distribution Election Form - non-QJSA                                                                                | Other                                                                  | FindReplace                       | Document  | Yes           |
| unified 3                                                                                                    | Other                                                                  | FindReplace                       | Document  | No            |
| unified 2                                                                                                    | Other                                                                  | MailMerge                         | Document  | No            |
| Sample                                                                                                    | Other                                                                  | FindReplace                       | Document  | No            |
| Unified Clone Templa                                                                                                    | ate                                                                    | <b> X</b>                         | Document  | No            |
| Default Distribution Election Form     Name:     New       Uploaded File:     Distribution Election Form     Format:     Doc | v Template Name<br>ument ▼ *Changing the template format will create a | 3<br>a blank clone<br>4 OK Cancel | iample Up | load Template |
| Show Placeholders Mapping Manager                                                                                            |                                                                        | emplate Delete Template Sa        |           |               |

From there you will need to upload your file into the software and choose the "Mail Merge" option from the menu. When you click the "Upload and Save" button, the software will load your new template into your template library for use.

| ocument Template Editor                   |                     |                                     |                     |          |             | 3    |
|-------------------------------------------|---------------------|-------------------------------------|---------------------|----------|-------------|------|
|                                           |                     |                                     |                     |          |             |      |
| Template Name                             |                     | Type Mapping                        | Replacement Type    | Format   | System      |      |
| Default - QJSA/Spousal Consent with No    | otary               | Spousal                             | FindReplace         | HTML     | Yes         | *    |
| PBMARES TEMPLATE                          |                     | Other                               | FindReplace         | Document | : No        |      |
| Amertias Example                          |                     | Other                               | FindReplace         | Document | : No        |      |
| Nationwide Distribution Form              |                     | Other                               | MailMerge           | Document | No          |      |
| Custom Distribution Election Template     |                     | Other                               | MailMerge           | Document | No          |      |
| New Template Name                         |                     | Other                               | FindReplace         | Document | No          | Ţ    |
| U                                         | Ipload Document Tem | plate                               | x                   | _        |             |      |
| New Template Name                         | Document:           | Select File(s) DistributionElection | onForm NonQJSA.docx | d Sample | Upload Temp | late |
| Uploaded File: Distribution Election Form | Replacement Type:   | 🔵 Find/Replace 🛛 💿 Mail Merge       |                     |          |             |      |
|                                           | Mapping Rule Set:   | Select Mapping Rule Set (Op         | tional) 🔻           |          |             |      |
|                                           |                     |                                     |                     |          |             |      |
|                                           |                     |                                     | Upload and Save     |          |             |      |
|                                           |                     |                                     |                     |          |             |      |
|                                           |                     |                                     |                     |          |             |      |
|                                           |                     |                                     |                     |          |             |      |
|                                           |                     |                                     |                     |          |             |      |
|                                           |                     |                                     |                     |          |             |      |
|                                           |                     |                                     |                     |          |             |      |

You are also able to use a Word file and fill in the forms with our placeholders. This is the "Find/Replace" option. You will need the follow the same instructions, but choose "Find/Replace" instead of "Mail Merge" when you upload your new template. Below is an example of a "Find/Replace" template set-up with ftwilliam.com placeholders.

|                              | 1                                         | DISTRIBUTION | N ELECTION FORM<br>PlanName | [                 |         |
|------------------------------|-------------------------------------------|--------------|-----------------------------|-------------------|---------|
| Section 1: PARTIC            | PANT INFORMATION                          |              |                             |                   |         |
| 1@!LastName                  | !@!FirstName                              |              |                             |                   |         |
| Last Name                    | First Name                                | MI           |                             | Employee ID Numbe | r       |
|                              |                                           |              | I@ICity                     | 1@IState          | 1@17in  |
| !@!Address                   |                                           |              | i wichy                     | ! W! State        | :00:210 |
| !@!Address                   | ddress - Number and Street                |              | City                        | State             | Zip     |
| !@!Address A Date of Birth:! | ddress - Number and Street<br>@!BirthDate |              | City Date of Hire:!@        | EarliestHireDate  | Zip     |

\*The difference between a merge data and "Find and Replace" is with a merge file, you have logic and will need to replace your internal variable with our placeholders in order for the system to properly display the data. With Find and Replace you are just inserting our place holders into a file.

The last option is to use a record keeper form. You will need to open the form in Adobe in order to make changes. You will need to Select Tools>Forms>Edit

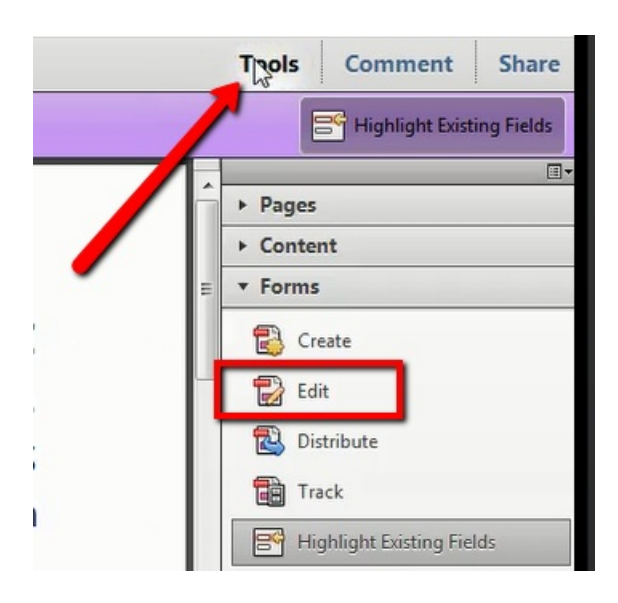

Then right click on the existing variables inside of the PDF and replace the fields with our placeholders. Please note that you do not need to add "!@!" when working with a PDF. Once in the system, the software will use these fields to input the proper data after the template has been attached to a distribution record.

| Case Number: Case Name:                              | Gase Name                                               |
|------------------------------------------------------|---------------------------------------------------------|
| Does this case include multiple fixed contracts?     | $\Box$ Yes $\Box$ No (If Yes, answer the next question) |
| Does the de minimis policy apply to this withdrawal? | ☐ Yes ☐ No (If No, complete Attachment B)               |
| 3. Participant Information (all fields required)     |                                                         |
| Name: ParticipantName                                | SSN:                                                    |
| Street Address:                                      | Address                                                 |

Once your file is ready to be added to your template library, you will need to clone an existing template with the

Format category "Document". Next, click the clone button and give your template a name so it is easily recognizable in the library.

| emplate Name                                                        | Туре     | Replacement Type | Format          | System Template |
|---------------------------------------------------------------------|----------|------------------|-----------------|-----------------|
| efault Distribution Election Form - QJSA                            | Other    | FindReplace      | Document        | Yes             |
| efault Distribution Election Form - non-QJSA                        | Other    | FindReplace      | Document        | Yes             |
| efault Sample Provider Directive For Rollover                       | Provider | FindReplace      | HTML            | Yes             |
| efault Force-out with auto-rollover and RK Fee                      | Other    | FindReplace      | HTML            | Yes             |
| efault Sample Trustee Authorization                                 | Provider | FindReplace      | HTML            | Yes             |
| efault Distribution Notice Account Balance Exceeds Force-out Amount | Other    | FindReplace      | HTML            | Yes             |
| efault Distribution Election Form - QJSA                            |          |                  | Download Sample | Upload Templa   |
| Jandad File Distrikusion Floreion Form OICA datu                    |          |                  |                 |                 |
| oloaded File: <u>Distribution Election Form - QJSA.docx</u>         |          |                  |                 |                 |
| oloaded File: <u>Distribution Election Form - QJSA.docx</u>         |          |                  |                 |                 |
| oloaded File: <u>Distribution Election Form - QJSA.docx</u>         |          |                  |                 |                 |
| oloaded File: <u>Distribution Election Form - QJSA.docx</u>         |          |                  |                 |                 |

If you are uploading a record keeper form, please note, you will not need to select find and replace or mailmerge.

| Upload Document Temp | olate          |                       |                     | ×           |
|----------------------|----------------|-----------------------|---------------------|-------------|
| Document:            | Select File(s) | Distribution Election | n Template_Test.doc |             |
| Replacement Type:    | Find/Replace   | 🔿 Mail Merge          |                     |             |
|                      |                |                       | Uploa               | ad and Save |

Once 'Upload and Save' is selected, the file will be made available inside of the template editor library for use.

In order to use the forms, select the participants you wish to attach them to from your dashboard:

| Home > Edit Company >                          | Edit Plan > Distrib            | ution Manager                        |                                             |             |                   |                                             |                   |                         |      |   | Hel                    |
|------------------------------------------------|--------------------------------|--------------------------------------|---------------------------------------------|-------------|-------------------|---------------------------------------------|-------------------|-------------------------|------|---|------------------------|
| Example Co<br>Company ID:   P<br>DISTRIBUTIONS | mpany 401<br>Ian ID:   PYE: 12 | I <b>(k) Plan</b> 1<br>-31   EIN: 11 | t <b>est</b><br>-2233456   Plan Number: 101 |             |                   |                                             |                   |                         |      |   | Module Options 🔻       |
| Distribution                                   | s Parti                        | cipants                              | Specifications                              |             | 17 Status(es) S   | elected 🔻 From 💾 To                         | Find by Nar       | ne or Distribution Type | Q    |   | + Start Distribution - |
| 🖉 First Name                                   | Last Name                      | SSN                                  | Reason                                      | Involuntary | Distribution Type | Status                                      | Alert Last Update | Started Owner           | 1099 |   |                        |
| Sample                                         | Name                           | 6788                                 | In-Service Withdra                          |             | Unspecified       | <ul> <li>Needs Participant Input</li> </ul> | 02/19/2019        | 02/19/2019              |      | + | Open                   |

From the bottom left hand corner, select the 'Do with Selected' button and select 'Attach Files to Distribution'

| Download attached files            |   |
|------------------------------------|---|
| Attach files to distribution       |   |
| Send participant portal invitation |   |
| Send participant email template    |   |
| Provider Options                   | F |
| Delete Distributions               |   |
| Do With Selected 🔻                 |   |

You will then be able to select the forms you wish to add to the participants from a checklist. Select the templates and click the 'Attach' button.

| Document Module       Document Templates         Special Tax Notice       Distribution Form QJSA         Distribution Form Non-QJSA       Default - QJSA/Spousal Consent with Notary         Inservice Distribution Form <i>i</i> Default Cover Letter For Sponsor         Sign and send on to participant       Default Force-out Under \$1,000 with RK Fee         Default Sample Trustee       Default Sample Trustee         Authorization       Default Sample Provider Directive         For Rollover       Default Distribution Election Form - non-QJSA         Default Distribution Election Form - QJSA       Sample Renamed Template         Default Distribution Election Form - QJSA       Sample Renamed Template | Choose files to attach to record - 1                                                                                                    | selected X                                                                                                    |
|----------------------------------------------------------------------------------------------------|----------------------------------------------------------------------------------------------------|----------------------------------------------------------------------------------------------------|
| Special Tax Notice       Distribution Form QJSA         Distribution Form Non-QJSA       Default - QJSA/Spousal Consent with Notary         Distribution Form Non-QJSA       Default Cover Letter For Sponsor         Sign and send on to participant       Default Force-out Under \$1,000 with         RK Fee       Default Sample Trustee         Default Sample Trustee       Authorization         Default Sample Provider Directive       For Rollover         Default Distribution Election Form - non-QJSA       Default Distribution Election Form - QJSA         Sample Renamed Template       Default Distribution Election Form - QJSA         Refault Distribution Election Form - QJSA       Metanut Cover Sample | Document Module                                                                                                    | Document Templates                                                                                                    |
|                                                                                                    | Special Tax Notice Distribution Form QISA Distribution Form Non-QISA QDRO Procedures Inservice Distribution Form <i>f</i> Beneficiary Dist Election Form Beneficiary Designation | <ul> <li>Default - QJSA/Spousal Consent with<br/>Notary</li> <li>Default Cover Letter For Sponsor<br/>Sign and send on to participant</li> <li>Default Force-out Under \$1,000 with<br/>RK Fee</li> <li>Default Distribution Notice Account<br/>Balance Exceeds Force-out Amount</li> <li>Default Sample Trustee<br/>Authorization</li> <li>Default Force-out with auto-rollover<br/>and RK Fee</li> <li>Default Sample Provider Directive<br/>For Rollover</li> <li>Default Distribution Election Form -<br/>non-QJSA</li> <li>Default Distribution Election Form -<br/>QJSA</li> <li>Sample Renamed Template</li> <li>Default Distribution Election Form -<br/>QJSA</li> <li>Record Keeper Form Sample</li> </ul> |

From here, the software is taking the data from your distributions and populating it into the appropriate fields that match the placeholders on the forms.

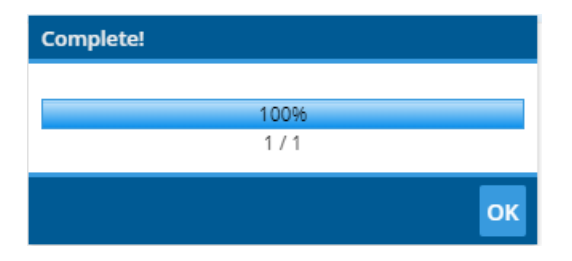

Once this process is completed, you may access a zip file with individual folders for each selected participant via the 'Do with Selected' and 'Download Attached Files' option.

| Download attached files            |                         |                 |          |      |  |  |
|------------------------------------|-------------------------|-----------------|----------|------|--|--|
| Attach files to distribution       |                         |                 |          |      |  |  |
| Send participant portal invitation |                         |                 |          |      |  |  |
| Send participant email template    |                         |                 |          |      |  |  |
| Provider Options                   |                         |                 |          |      |  |  |
| Delete Distributions               |                         |                 |          |      |  |  |
| Do With Sele                       | cted 🔻                  |                 |          |      |  |  |
|                                    |                         |                 |          |      |  |  |
| Name                               | Туре                    | Compressed size | Password | Size |  |  |
| Name, Sample - Unspecified         | Compressed (zipped) Fol | 15 KB           | No       |      |  |  |
| Name                               | Туре                    | Compressed size | Password | Size |  |  |

All distributions forms and data are also stored inside of the distribution record. You may download your files for an individual distribution by clicking the 'Open' button for the desired distribution record and clicking the download icon next to the upload files link.

## Example Company 401(k) Plan test

| Company ID:   Plan ID:   PYE: 12-31   EIN: 11-2233456   Plan Number: 101 DISTRIBUTIONS |                                              |                                                                                                    |        | Module Options -       |
|----------------------------------------------------------------------------------------|----------------------------------------------|----------------------------------------------------------------------------------------------------|--------|------------------------|
| Distributions Participants Specifications                                              | 17 Statuses Selecter                         | d 🔻 From 📋 To 🛗 Find by Name or Distribution Type                                                                                                    | Q      | + Start Distribution - |
| First Name Last Name SSN Reason     Sample Name 6788 In-Service Withdra                | Involuntary Distribution Type<br>Unspecified | Status         Alert         Last Update         Started         Owner           Not Started         02/19/2019         02/19/2019         02/19/2019         02/19/2019 | 1099 🍦 | Open :                 |
| Distribution                                                                           |                                              |                                                                                                    |        | ×                      |

Distribution Summary

| Needs Participant Input                                | Change Status  | Participant Middle Name<br>Participant Title                     |
|--------------------------------------------------------|----------------|------------------------------------------------------------------|
| Please Review the information below before submitting, |                | CONTACT INFORMATION<br>Participant Phone<br>DISTRIBUTION DETAILS |
| TAX NOTICE                                             | Open           | Pay Date<br>EMPLOYMENT INFORMATION<br>Last Day Worked            |
| Tax Notice Review                                      |                | Show All (7)                                                     |
| Not Reviewed O Reviewed By Participant O               | Sent via Email | UPLOADED FILES                                                   |

You may also attach files individually to distribution records via the 'Miscellaneous files for download' section on Step 2 of the distribution data collection process. Click the 'Attach Document Templates' link and you will be able to access your template library from there. Once you select your templates and attach them, they will be attached to your distribution record and will be available for download via the download icon.

|                                   | Attach Document Templates |
|-----------------------------------|---------------------------|
| Miscellaneous Files For Download  |                           |
| No files currently uploaded.      |                           |
| Uploaded Files                    |                           |
| No files currently uploaded.      |                           |
| Choose File(s) [No file selected] |                           |